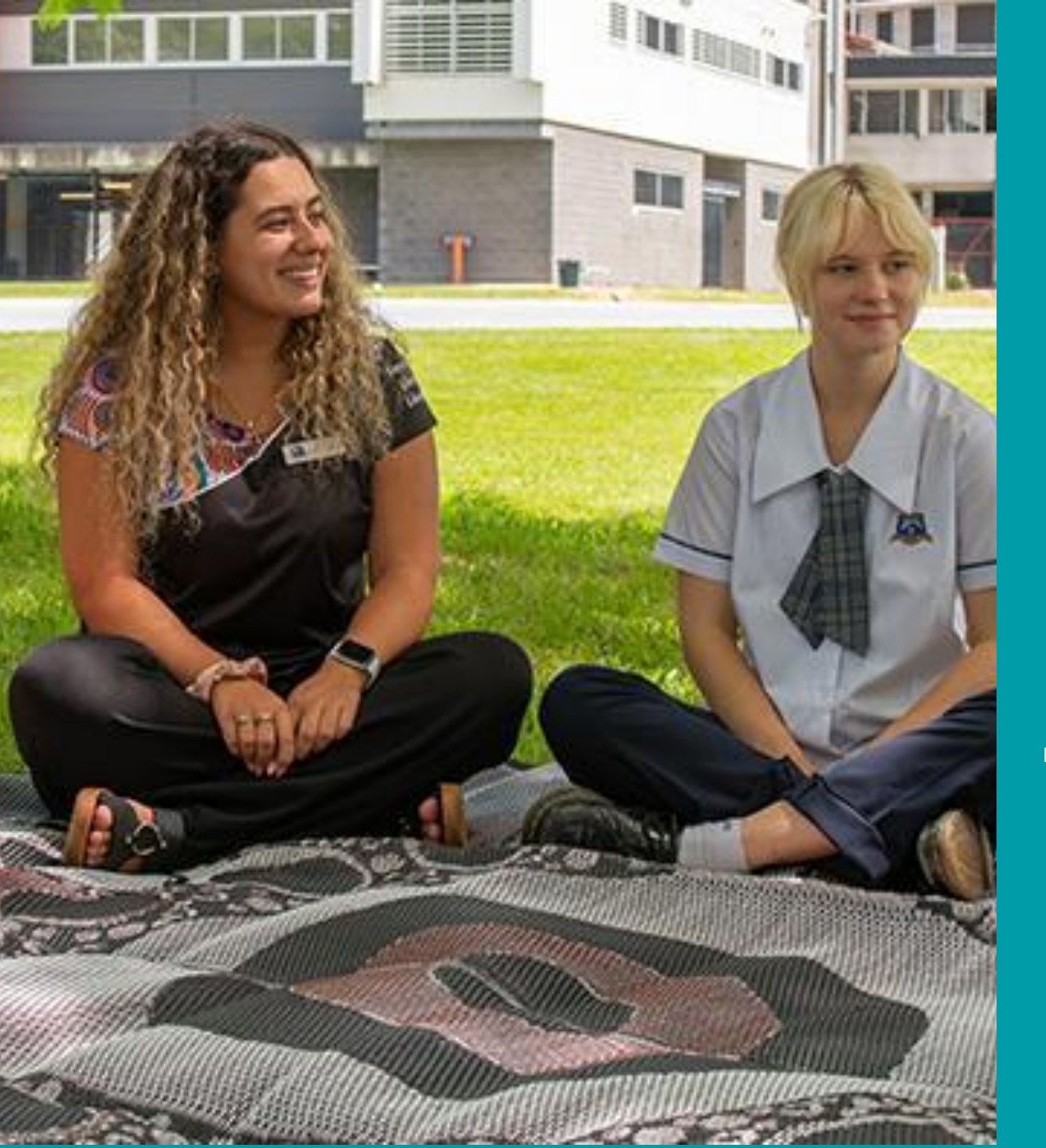

#### ASI SOLUTIONS

# Mt St Patrick College Portal

#### **Purchasing Journey**

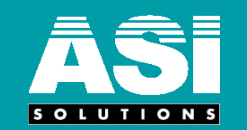

#### STEP 1: Visit <u>https://mspc.asi.com.au/</u> STEP 2: Create a **NEW USER** account (Use registration key code mspc2021 ) STEP 3: Registration confirmed & Access granted STEP 4: Browse Products STEP 5: Select Product / version / optional accessories STEP 6: Review Shopping Cart STEP 7: Checkout: Billing & Shipping STEP 8: Checkout: Confirm

Confirmation Email containing order review

## SEE STEPS WITH SCREEN GRABS BELOW

PLEASE NOTE THAT IF YOU CHOOSE THE **ZIP PAYMENT PLAN OPTION RATHER THAN THE CREDIT OPTION THERE ARE ONLY THREE MONTHS INTEREST FREE. THERE IS ALSO A \$8 MONTHLY** ACCOUNTING FEE. IF THE LAPTOP IS NOT **PAID OFF IN THREE MONTHS YOU WILL INCUR A %19 CHARGE UNTIL THE** LAPTOP PAYMENT IS COMPLETE. THE LATEST DATE TO PURCHASE THE LAPTOP IS JANUARY 26TH. IF YOU SELECT THE ZIP **PAY OPTION, YOU WILL HAVE UNTIL APRIL 26TH TO PAY OFF THE DEVICE** WITHOUT INCURRING INTEREST. **UNFORTUNATELY STUDENTS WILL NOT RECEIVE THEIR DEVICE UNTIL PAYMENT** IS MADE.

#### STEP 1 – GO TO https://mspc.asi.com.au/

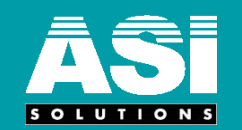

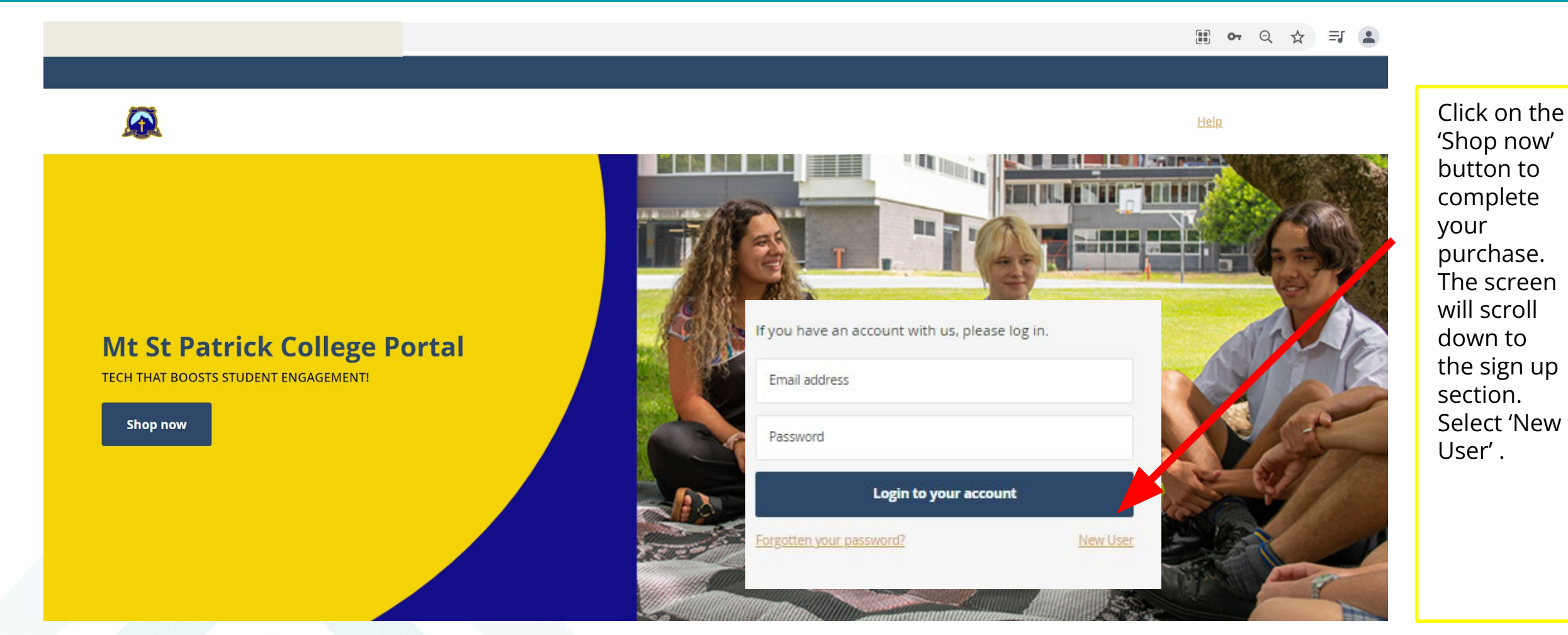

#### **STEP 2: Create a new account**

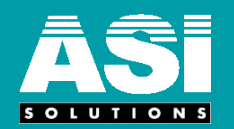

#### Create New Customer Account

Personal Information

First Name

Last Name

Sign Up for Newsletter

#### Sign-in Information

| Email                          |                                                                 |
|--------------------------------|-----------------------------------------------------------------|
| Password                       |                                                                 |
| Password Strength: No Password |                                                                 |
| Confirm Password               |                                                                 |
| Registration Key Code          | NOTE: You will need to enter the Registration Key Code mspc2021 |
| * Required Fields              |                                                                 |
| Create an Account              |                                                                 |
|                                |                                                                 |
|                                | Innovative IT Services and Solutions – Trusted Since 1985       |

## **STEP 3: Registration confirmed & Access granted**

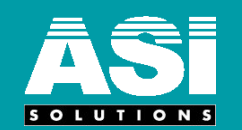

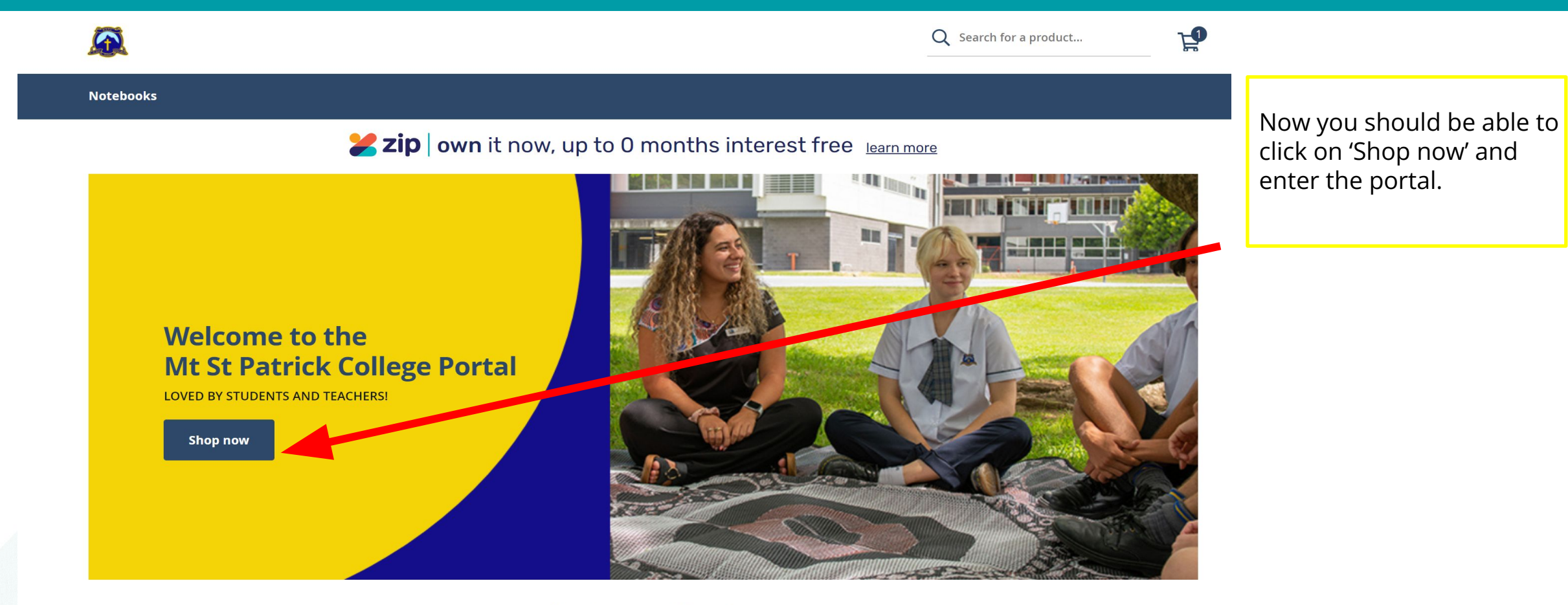

#### Need some assistance?

 Christiana Spiropoulos
 ASI Sales

 cspiropoulos@asi.com.au
 1300 368 010

## **STEP 4: Click on Notebooks**

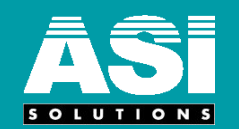

|                            |                                                                                                    | 🚯 Help 🖤 My Favourites 💄 My Account                                      |                                    |
|----------------------------|----------------------------------------------------------------------------------------------------|--------------------------------------------------------------------------|------------------------------------|
|                            |                                                                                                    | Q Search for a product                                                   | Click on<br>'Notebooks'            |
| Notebooks                  |                                                                                                    |                                                                          | button to<br>take you to           |
| MY ACCOUNT<br>My Dashboard | My Dashboard                                                                                                    |                                                                          | the correct<br>computer<br>product |
| Account Information        | Account Information                                                                                             |                                                                          | product.                           |
| My Orders<br>Favourites    | Contact Information<br>Natalie Webster<br>natalie.webster@lism.catholic.edu.au<br><u>Edit / Change Password</u> | Newsletters<br>You don't subscribe to our newsletter<br>Edit             |                                    |
|                            | Address Book Manage Addresses                                                                                   |                                                                          |                                    |
|                            | Default Billing Address<br>You have not set a default billing address.                                          | Default Shipping Address<br>You have not set a default shipping address. |                                    |
|                            | Edit Address                                                                                                    | Edit Address                                                             |                                    |

#### **STEP 5: Browse Products**

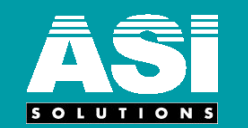

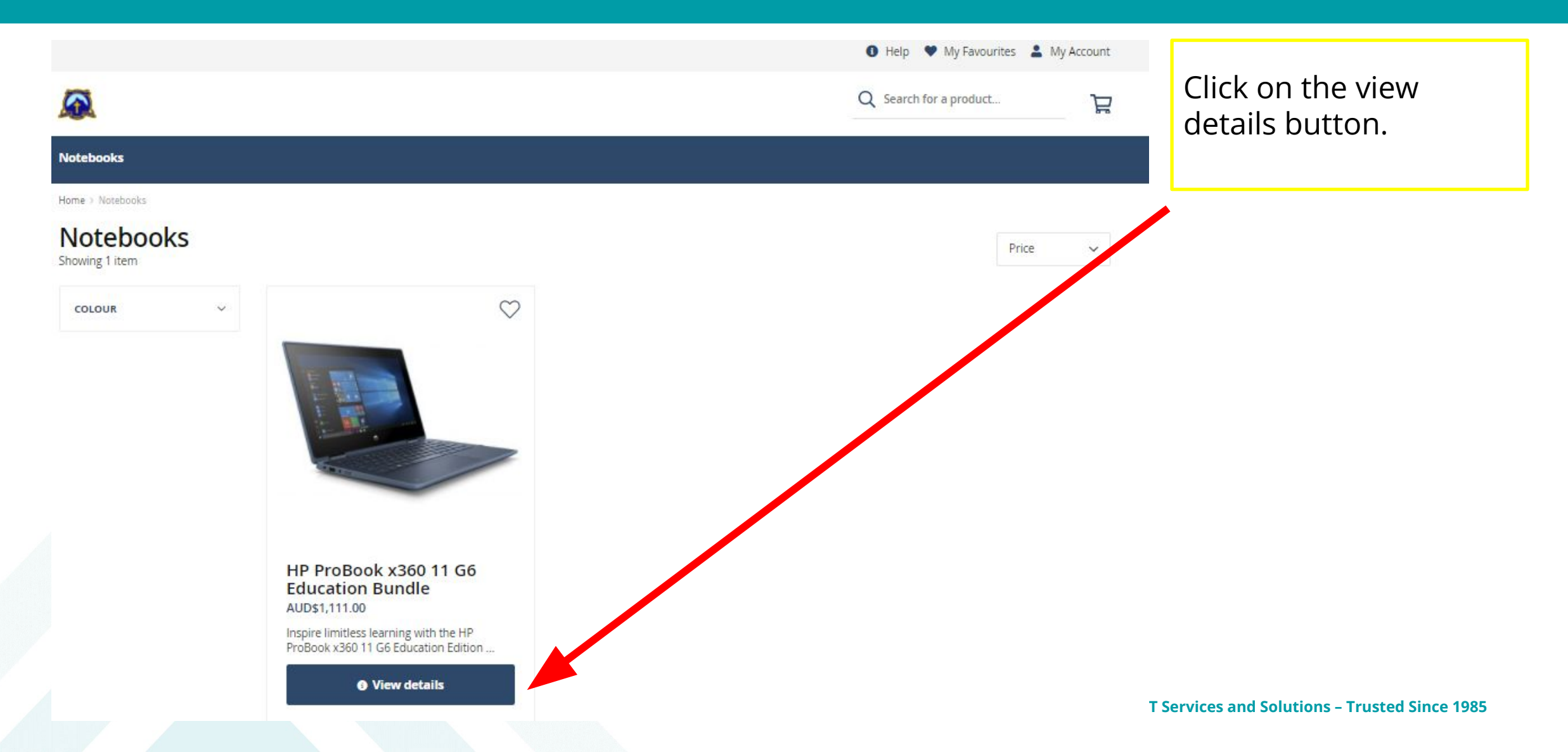

#### **STEP 6: Select Product / version / optional accessories**

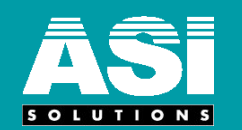

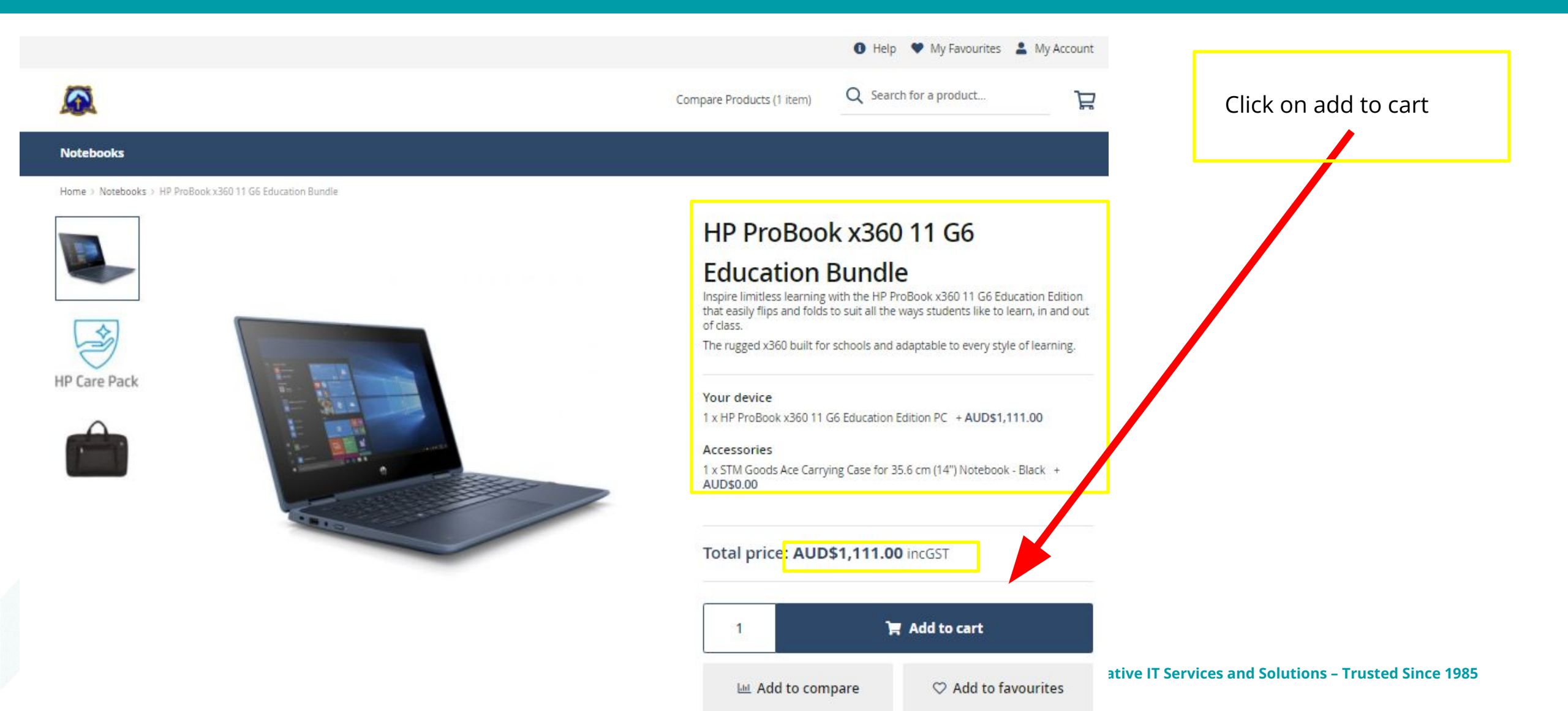

## **STEP 7: Review Shopping Cart**

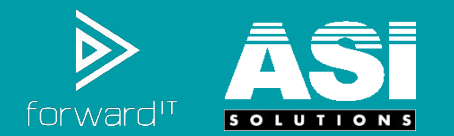

|                |                                                                                                    |               |       |                 | 1 Help 🎔 My Favo                                                                | urites 💄 My Accour                                         | nt       |                                 |
|----------------|----------------------------------------------------------------------------------------------------|---------------|-------|-----------------|---------------------------------------------------------------------------------|------------------------------------------------------------|----------|---------------------------------|
|                |                                                                                                    |               |       |                 | Q Search for a produc                                                           | t                                                          | <b>P</b> | Click on Proceed to<br>Checkout |
| Notebooks      |                                                                                                    |               |       |                 |                                                                                 |                                                            |          |                                 |
| Shopp          | ing Cart                                                                                                    | PRICE         | QTY   | SUBTOTAL        | Summary                                                                         |                                                            |          |                                 |
|                | HP ProBook x360 11 G6 Education Bundle<br>Your device<br>1 x HP ProBook x360 11 G6 Education Edition PC<br>Accessories<br>1 x STM Goods Ace Carrying Case for 35.6 cm (14") Notebook - Black | AUD\$1,111.00 | 1     | AUD\$1,111.00   | Subtotal<br>Shipping (Ship to School<br>Ship to school address)<br>Tax<br>Total | AUD\$1,111.00<br>- AUD\$0.00<br>AUD\$10.00<br>AUD\$1111.00 |          |                                 |
| Apply discount | .code ~                                                                                                    |               | Updat | e shopping cart | Proceed to C                                                                    | heckout                                                    |          |                                 |

## **STEP 8: Checkout: Billing & Shipping**

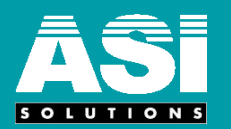

| First Name *                               |   |            |
|--------------------------------------------|---|------------|
|                                            |   |            |
| This is a required field.                  | 0 |            |
| Last Name *                                |   |            |
| 1                                          |   |            |
| This is a required field.                  |   |            |
| Company                                    |   | _          |
|                                            |   | <b>-</b> - |
| Street Address *                           |   | <b>`</b>   |
|                                            |   | C          |
|                                            |   | ł          |
| Country #                                  |   |            |
| Australia                                  |   |            |
|                                            |   |            |
| State *                                    |   |            |
| Please select a region, state or province. | ~ |            |
| City *                                     |   |            |
|                                            |   |            |
| Post Code *                                |   |            |
|                                            |   |            |
| Phone Number *                             |   |            |
|                                            |   |            |
|                                            |   |            |
| Save in address book                       |   |            |

Please enter your personal street address – however note that the device however will be shipped to the school.

#### **STEP 9: Checkout: Billing & Shipping**

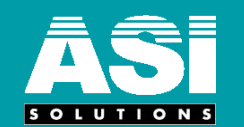

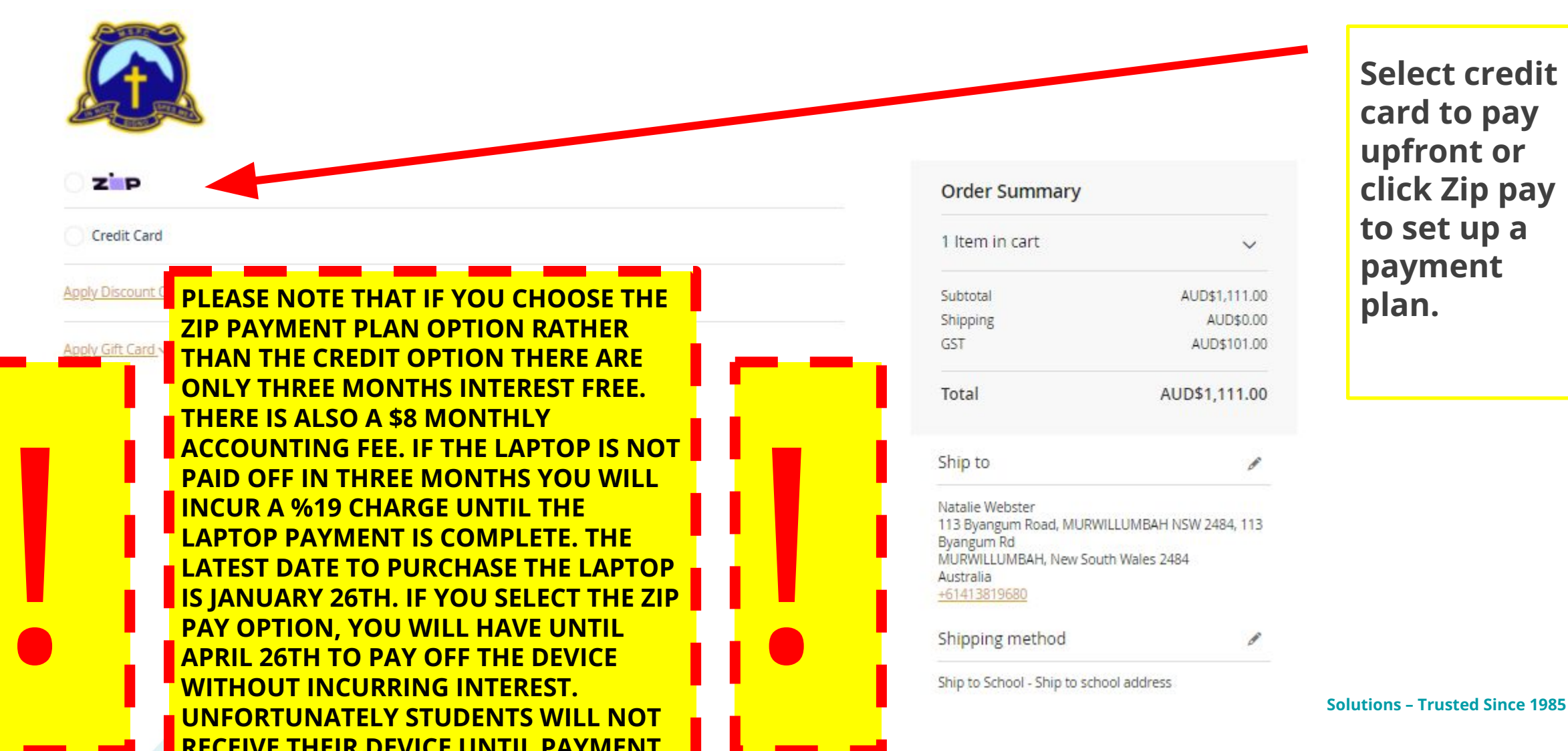

Select credit card to pay upfront or click Zip pay to set up a payment plan.

## **STEP 10: Checkout: Billing & Shipping**

#### ASI SOLUTIONS

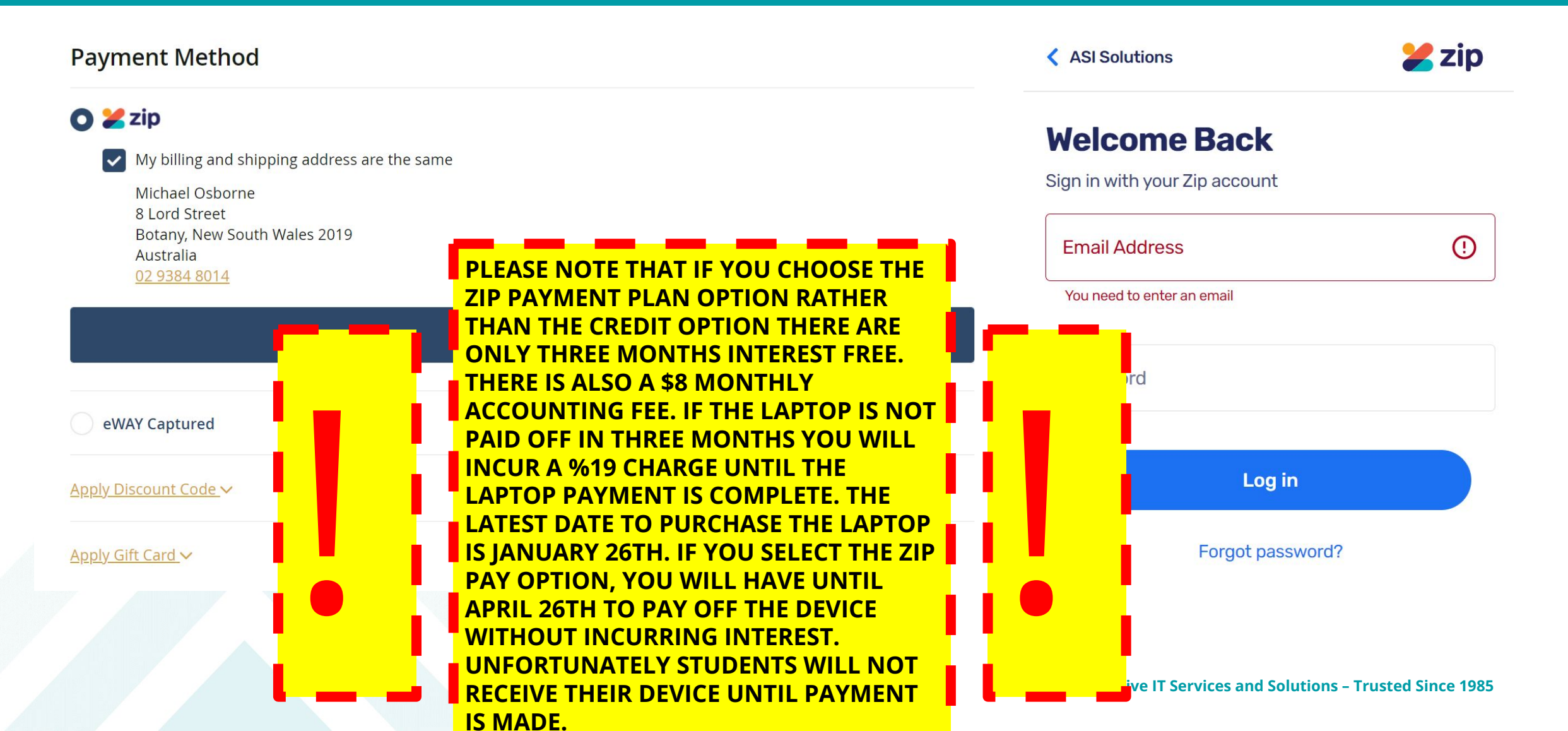

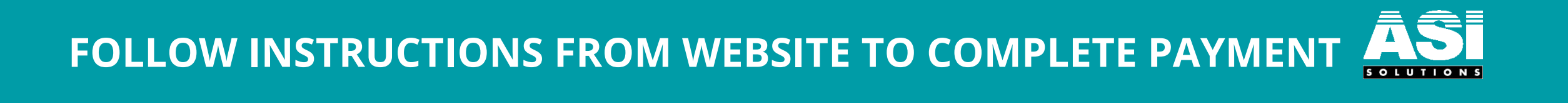